#### Qualche piccola istruzione....

All'apertura del nuovo rapporto arbitrale (file di excel) compare questo pop-up. Premere il pulsante "Attiva macro", azione che consentirà di utilizzare le nuove funzioni inserite.

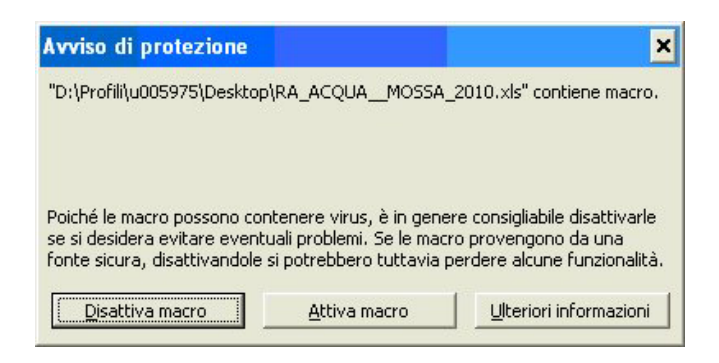

Ove il campo preveda l'inserimento di un'informazione definita, i colleghi hanno a disposizione una "**tendina**" da cui scegliere la voce da inserire che si attiva posizionandosi all'interno della cella.

I campi in cui è possibile scrivere sono colorati di giallo. Gli altri sono bloccati.

| F                                          | COLLEGIO UFFICIALI DI GARA F.I.C.K.<br>RAPPORTO ARBITRALE<br>VELOCITA'<br>RAV/2012/pc |                                              |
|--------------------------------------------|---------------------------------------------------------------------------------------|----------------------------------------------|
| G.A.P.                                     | Data                                                                                  |                                              |
| Località:                                  | Campo di Gara                                                                         |                                              |
| Classificazione                            | Specialità                                                                            |                                              |
| Note 1) Assenze, Designazioni sul campo    | velocita'<br>FONDO<br>o (specificare i motivi), Rit CANDAGIOVANI                      | <u> -                                   </u> |
| 2) Supervisore<br>3) Riunione della Giuria | VELOCITA" + DRAGON BOAT<br>VELOCITA" + CANDAGIOVANI<br>VELOCITA" + DRAGON BOAT        |                                              |
| Partecipanti                               |                                                                                       | + -                                          |

Istruzioni circa la compilazione del campo vengono attivate – ove previsto – posizionandosi all'interno della cella, come nel caso del commento sull'operato degli ausiliari.

10) Commento sull'operato degli ausiliari ( singolarmente per ogni nominativo con giudizio sintetico )

| Nominativo                                                                                                    | Cabady Banics | 499iqnan and | Iniziativa | Impeo. | OUE      | Comunicativita | Elebilita emotiva | 0isponibilitis |  |
|----------------------------------------------------------------------------------------------------|---------------|--------------|------------|--------|----------|----------------|-------------------|----------------|--|
| 1                                                                                                    |               |              |            |        |          |                | 2                 |                |  |
| Incarichi Inserisci un codice tra I = Insufficiente Giudizio sintetico B = Sufficiente B = Sufficiente B = Suf |               |              |            |        |          |                |                   | + -            |  |
| 2                                                                                                    |               |              |            | [      | 0 = Otti | mo             |                   |                |  |
| Incarichi                                                                                                    |               |              |            |        |          |                |                   |                |  |

Il **pulsante** "+" a fianco di alcuni campi serve per allargare la riga quando il testo inserito eccede la lunghezza di una o più righe e non risulterebbe visibile e/o stampabile. Il **pulsante** "-" per ritornare alla situazione precedente.

| z) super             | visore                       | Qualifica |          |
|----------------------|------------------------------|-----------|----------|
| 3) Direttore di Gara |                              | Qualifica | <b>_</b> |
| 4) Riunio            | one della Giuria             |           |          |
| Ore                  | Luogo                        |           |          |
| Partecipar           | ti                           |           | · · ·    |
| Argomenti            | trattati                     |           |          |
|                      |                              |           | +        |
| 5) Riunio            | one con il Direttore di Gara |           |          |
| Ore                  | Luogo                        |           |          |
| Partecipar           | ti                           |           | +        |
| Argomenti            | trattati                     |           |          |
|                      |                              |           | TRACE IN |

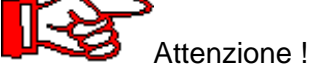

Nelle vecchie versioni di excel – pur se registrati nella cella – non vengono visualizzati a video ed in stampa i caratteri **eccedenti i 1024**. E' tuttavia possibile risolvere l'anomalia mandando a capo (alt + invio all'interno della cella) le frasi relative agli scritti che non compaiono.

I **pulsanti di "opzione"** servono per evidenziare/nascondere alcune parti del modulo. Se si devono inserire informazioni su squalifiche e/o reclami si dovrà rendere visibile la parte da compilare cliccando "SI" sullo specifico bottone.

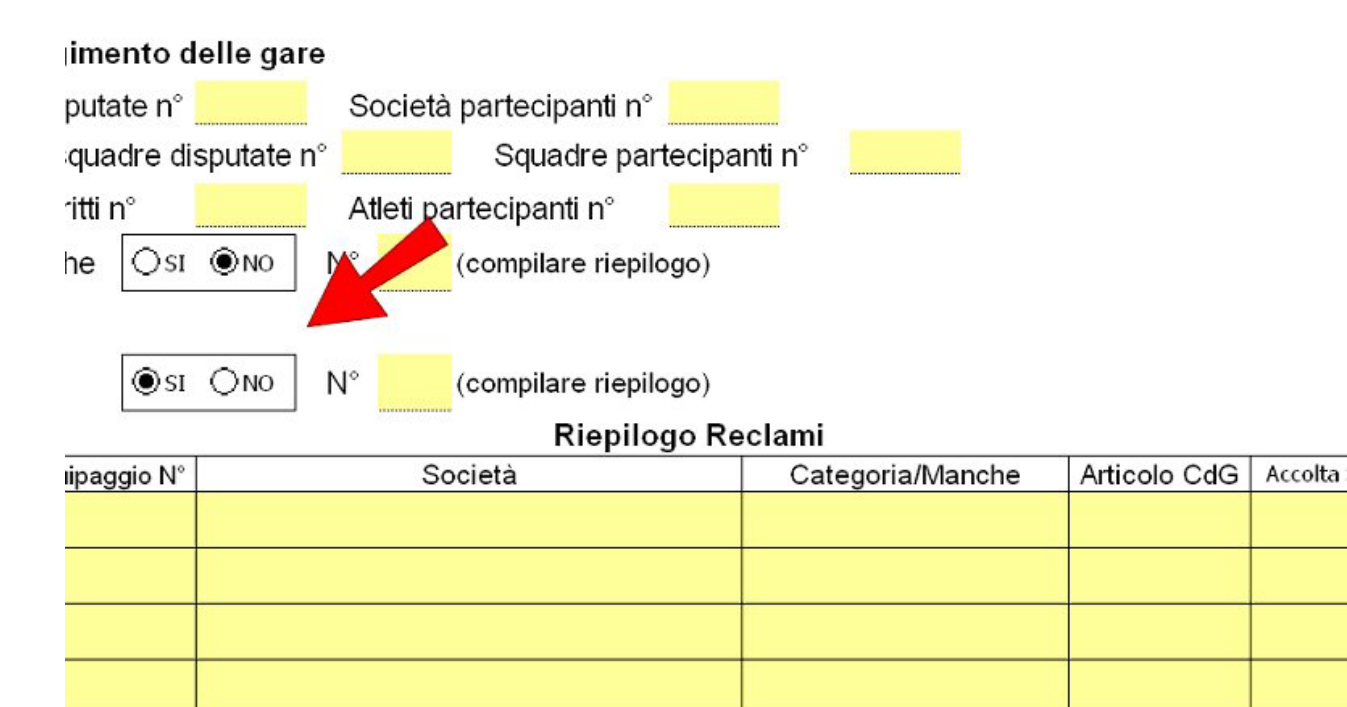

# Modifiche apportate al modulo:

## Composizione della Giuria

La sezione è stata rimossa in quanto le relative informazioni verranno indicate in modo descrittivo nella parte (8) dedicata al "commento sull'operato degli ausiliari".

|                                | co               |                      |                                      |            |         |         |           |        |       |             |     |
|--------------------------------|------------------|----------------------|--------------------------------------|------------|---------|---------|-----------|--------|-------|-------------|-----|
|                                |                  | VELOC<br>RAV/2011/pc | <b>RBITI<br/>CITA'</b><br>- rel. 1.0 | RALE       |         |         |           |        |       |             |     |
| G.A.P.                         |                  |                      | Data                                 |            |         |         |           |        |       |             |     |
| Località:                      | Campo di Gara    |                      |                                      |            |         |         |           |        |       |             |     |
| Classificazione                |                  |                      | Specia                               | lità Drag  | on Boat |         |           |        |       | -           |     |
| Note                           |                  | 1                    | I opecia                             |            |         |         |           |        |       |             | + - |
| A Composicione della Ciunia    |                  |                      |                                      |            |         |         |           |        |       |             |     |
| 1) Composizione della Giuria   |                  |                      |                                      |            | -       |         |           |        |       |             |     |
|                                |                  |                      |                                      |            |         |         | INCA      | RICO   | -     |             |     |
| N° QUAL.                       | NOM              | INATIVO              |                                      |            | 1" GI0  | DRNO    | 2" GIO    | RNC    | OIL   | DRNO        |     |
|                                |                  |                      |                                      |            | MATT.   | PON     | - 11      | POM.   | MATT. | POM.        |     |
| 1 -                            |                  |                      |                                      |            |         |         |           |        |       |             |     |
| 2 - 💌                          |                  |                      | -                                    |            |         | Ĩ       |           |        |       |             |     |
| 3 - 💌                          |                  |                      |                                      | <i></i>    |         | ĺ,      |           | i i    |       | Į.          |     |
| 4 - 💌                          |                  |                      |                                      |            |         |         |           |        |       |             |     |
| 5 - 💌                          |                  |                      |                                      |            |         |         |           |        |       |             |     |
| 6 - 🗾                          |                  |                      |                                      |            |         |         |           |        |       |             |     |
| 7 - 💌                          |                  |                      |                                      |            |         |         |           |        |       |             |     |
| 8                              |                  |                      |                                      |            |         |         |           |        |       |             |     |
|                                |                  |                      |                                      |            |         |         |           | _      |       |             |     |
| 10 -                           |                  |                      |                                      |            |         |         |           |        |       |             |     |
| 11 -                           |                  |                      |                                      |            |         |         |           |        |       |             |     |
| 8) Commento sull'operato degli | ausiliari ( siı  | ngolarmente          | e per ogni r                         | nominativo | con gi  | iudizi  | o sint    | etico  | )     |             |     |
| Nominativo                     | Capadola Peorica | 499icmananan         | Initiation                           | in pegno   | Conten  | elunes" | Stability | " enor | 0je   | ronibili ta |     |
| 1                              |                  |                      |                                      |            |         |         |           |        |       |             | Í.  |
| Incarichi                      |                  |                      |                                      |            |         |         |           |        |       |             | + - |
| Giudizio sintetico             |                  |                      |                                      |            |         |         |           |        |       |             | + - |
| 2                              |                  |                      |                                      |            |         |         |           |        |       |             | ]   |
| Incarichi                      |                  |                      |                                      |            |         |         |           |        |       |             | + - |
| Giudizio sintetico             | 1                |                      |                                      |            | 1       |         |           |        | 1     |             | + - |
| 3<br>Incarichi                 |                  |                      |                                      |            |         |         |           |        |       |             |     |
| Giudizio sintetico             |                  |                      |                                      |            |         |         |           |        |       |             | + - |
|                                |                  |                      |                                      |            |         |         |           |        |       |             |     |

### Informazioni sulle Riunioni

Eliminata l'indicazioni di date, orari, località. Inserire le informazioni in modo descrittivo negli altri campi.

| 4) Riunione della Giuria             |     |
|--------------------------------------|-----|
| Ore del Luogo                        |     |
| Partecipanti                         | + - |
| Argomenti trattati                   |     |
|                                      | + - |
| 5) Riunione con il Direttore di Gara |     |
| Ore del Luogo                        |     |
| Partecipanti                         | + - |
| Argomenti trattati                   |     |

che ora diventa:

| 3) Riunion                                                                     | e della Giuria |           |  |     |  |  |
|--------------------------------------------------------------------------------|----------------|-----------|--|-----|--|--|
| Partecipant                                                                    |                |           |  | + - |  |  |
| Argomenti                                                                      | rattati        |           |  |     |  |  |
|                                                                                |                |           |  | + - |  |  |
| 4) Direttore di Gara (argomenti trattati in eventuali riunioni e partecipanti) |                |           |  |     |  |  |
| Signor                                                                         |                | Qualifica |  |     |  |  |
| Argomenti                                                                      | rattati        |           |  |     |  |  |
|                                                                                |                |           |  | + - |  |  |

#### Informazioni sulle partecipazioni

Viene richiesto di illustrare il complesso delle partecipazioni alle varie specialità senza ulteriori dettagli fra discipline.

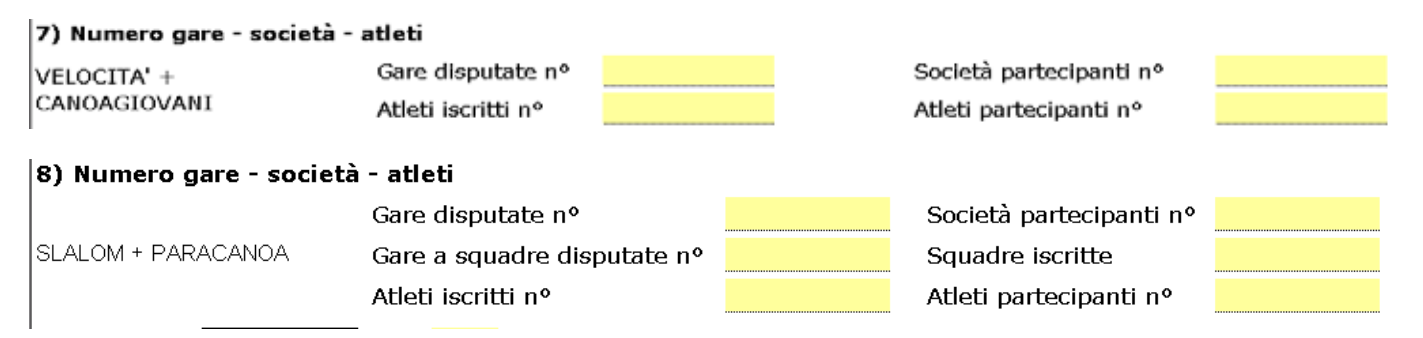

### Valutazione sintetica

Viene introdotta una nuova sezione nella quale il G.A.P. dovrà esprimere una valutazione dettagliata dell'organizzazione generale utilizzando una scala di valori da 1 a 5.

Il giudizio si dovrà riferire all'insieme degli aspetti organizzativi e non piuttosto ad un singolo episodio positivo o negativo che sia stato e deve risultare coerente con quanto descritto nel rapporto arbitrale.

Sono stati riportati - a titolo di mero esempio - alcuni aspetti che dovrebbero caratterizzare la specifica attività

Obiettivo della valutazione è la raccolta di un indicatore "oggettivo" di qualità generale della manifestazione.

#### 12) Valutazione sintetica

In questa sezione ti chiediamo di esprime una valutazione per ognuna delle voci riportate, al fianco delle quali trovi anche qualche indicazione di esempio. La valutazione dovrà essere una visione complessiva dell'attività di cui si tratta e - se necessario - mediata fra le varie componenti. I valori a disposizione vanno da **1** a **5**, dove 1 è il più basso e 5 il più alto. Ovviamente la valutazione deve essere coerente con quanto hai descritto sul rapporto nelle varie sezioni.

| Consiglio di Gara                                                                                                    |   |
|----------------------------------------------------------------------------------------------------|---|
| O Locali (decoro, sala riunioni, tavoli, sedie, amplificazione, riscaldamento, ecc.)                                            | 3 |
| • Puntualità nell'inizio del Consiglio di Gara (rispetto orario e presenza degli iscritti)                                      | 4 |
| • Rispetto formalità (conferma iscrizioni, nomina rappresentanti e tracciatori, modifiche percorso, coinvolgimento GAP)         | 3 |
| • Informazioni ai partecipanti (completezza delle stesse, partenza, arrivo, sicurezza, controlli)                               | 2 |
| Segreteria Gare                                                                                                    |   |
| • Ordini di partenza (regolarità orari, categorie, teste di serie, cambi barche, necessità interventi GAP per correzioni)       | 4 |
| • Controllo tempi e penalità (modalità raccolta cartellini, penalità e tempi, spunte e controlli)                               | 4 |
| • Disponibilità collaboratori e competenza (assistenza Giudici di Porta, pre starter, controllo Imbarcazioni)                   | 5 |
| • Elaborazione/esposizione risultati (capacità utilizzo programma federale, errori ed interventi correzione)                    | 5 |
| • Assistenza agli UU.G (disponibilità di servizi igienici, cibo e bevande, ombrelli e parasole, sedie e tavolini)               | 2 |
| Logistica                                                                                                    |   |
| • Campo di gara (decoro e pulizia, accessibilità, visibilità, regolarità porte paline e numeri, pontili, posizione fotocellule) | 3 |
| O Indicazioni e segnaletica (pianta del percorso, punti di soccorso, striscioni partenza/arrivo, albo comunicazioni/risultat    | 2 |

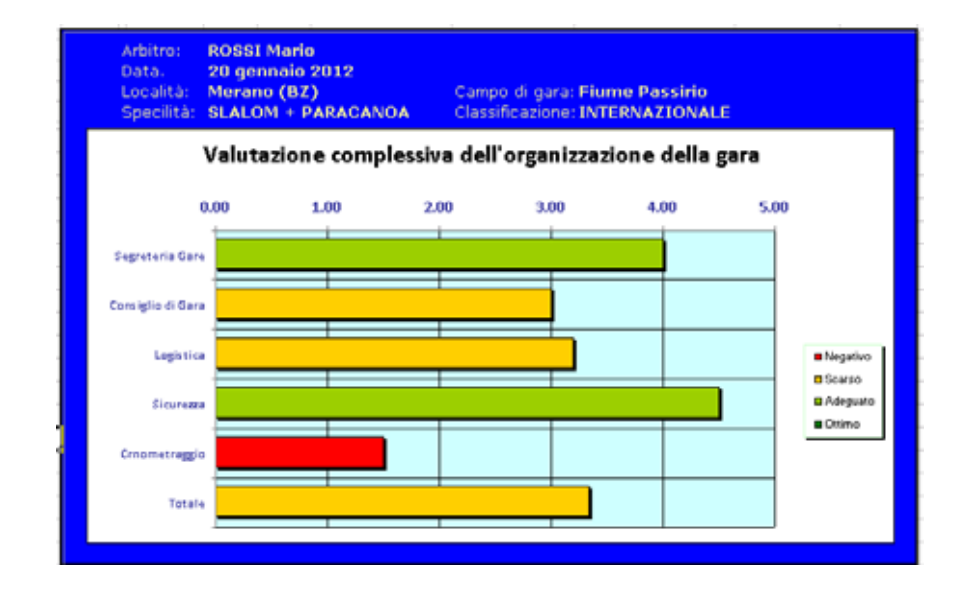